## 音レント:マイページご利用について 音レント 検索

お困りの際は、よくある質問ページをご利用ください。 https://rental.jp.yamaha.com/shop/info/support.aspx

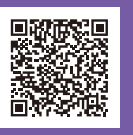

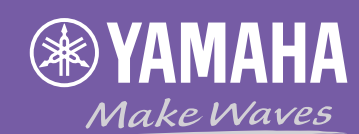

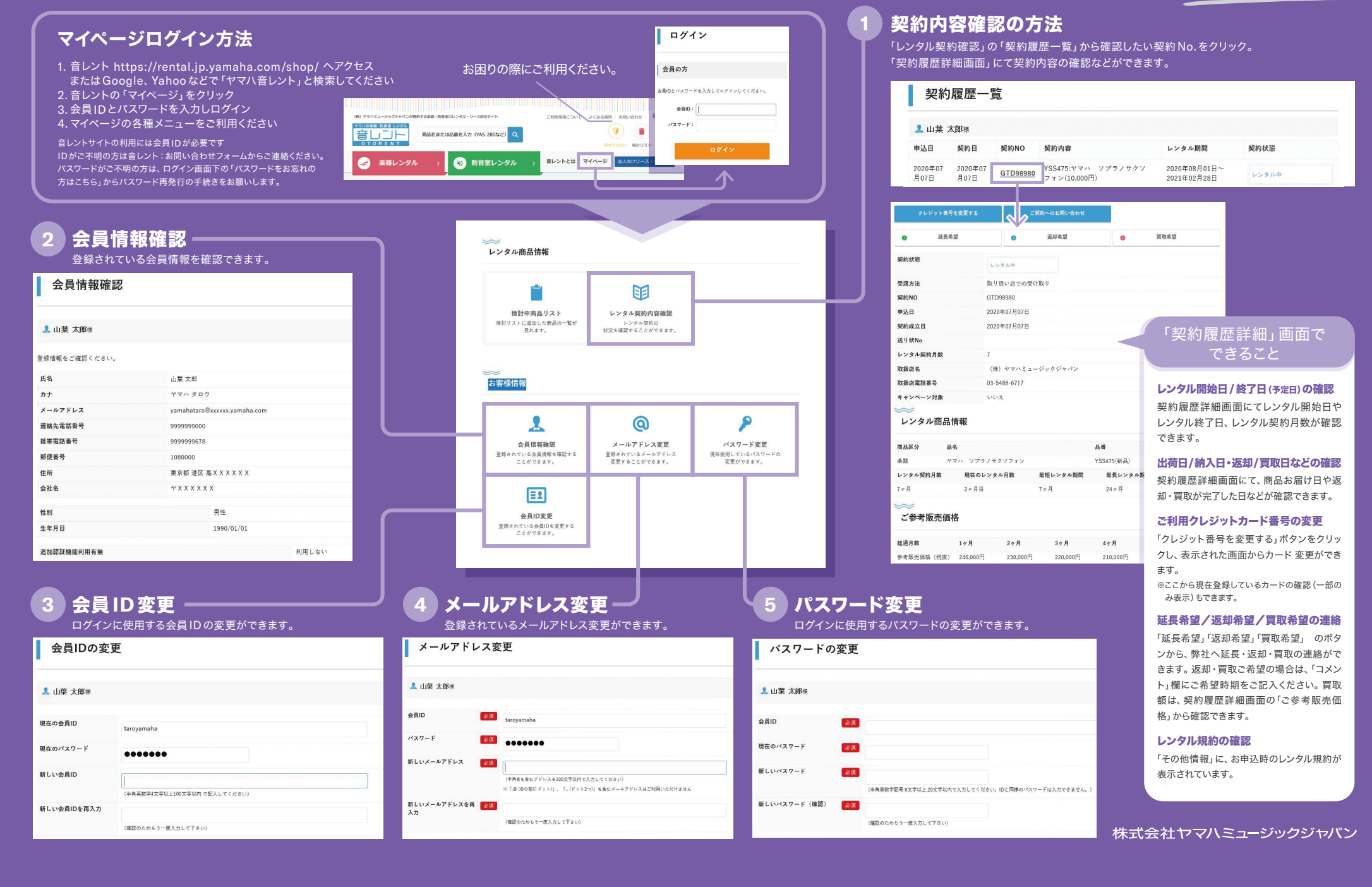